## Guide to View My Schedule (Schedule Planner)

- 1). Go to EIU's Homepage (www.eiu.edu).
- 2). Click on PAWS.

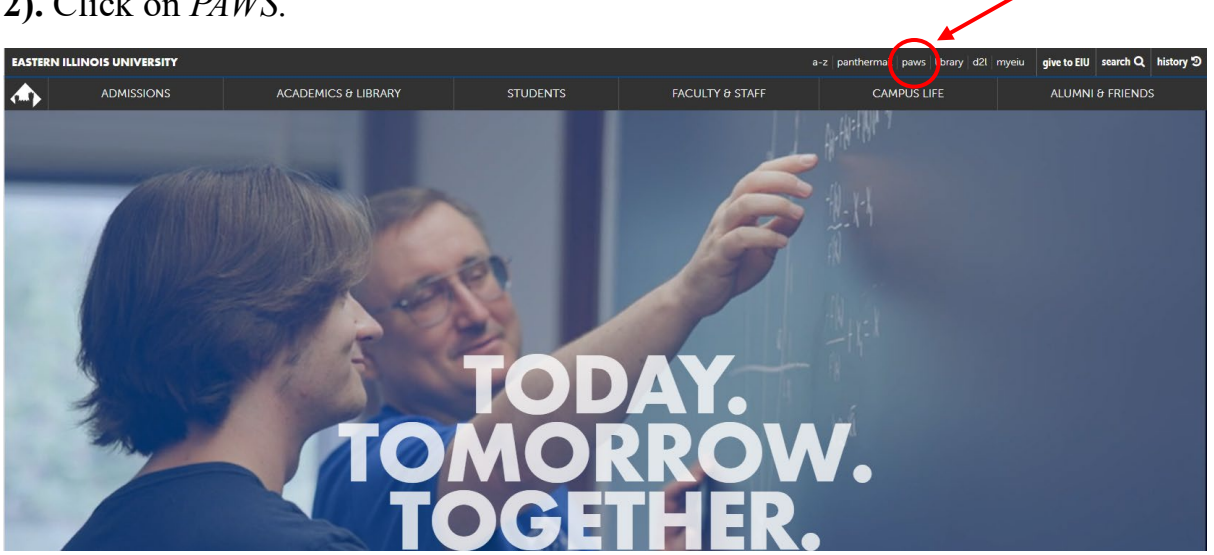

## 3). Click Login to PAWS.

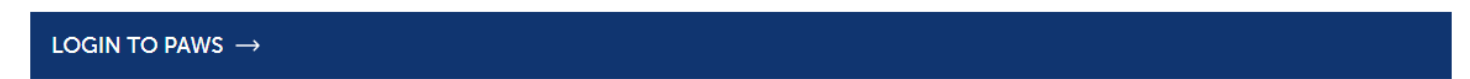

4). Login to PAWS by entering your EIU NetID and password.

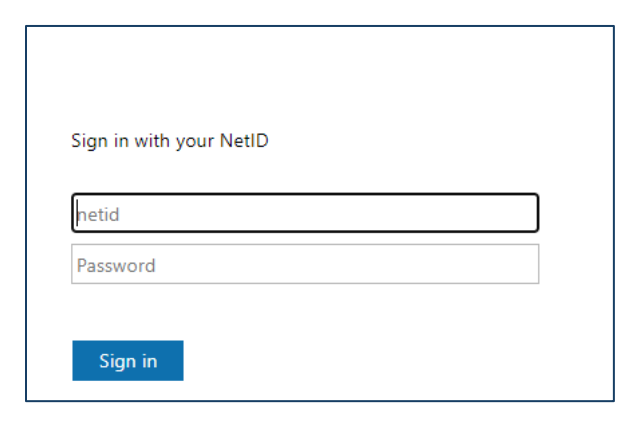

5). Once logged in to PAWS, click the *student* tab.

| Personal Information | Alumni and Friends | Student  | Faculty Services | Employee | Financial Aid | Training and Development | MyHealth | Proxy Menu |
|----------------------|--------------------|----------|------------------|----------|---------------|--------------------------|----------|------------|
| Search               | Go                 | <b>\</b> |                  |          |               |                          |          |            |
| Main Menu            |                    |          |                  |          |               |                          |          |            |
|                      |                    |          |                  |          |               |                          |          |            |

## 6). Click <u>Registration</u>.

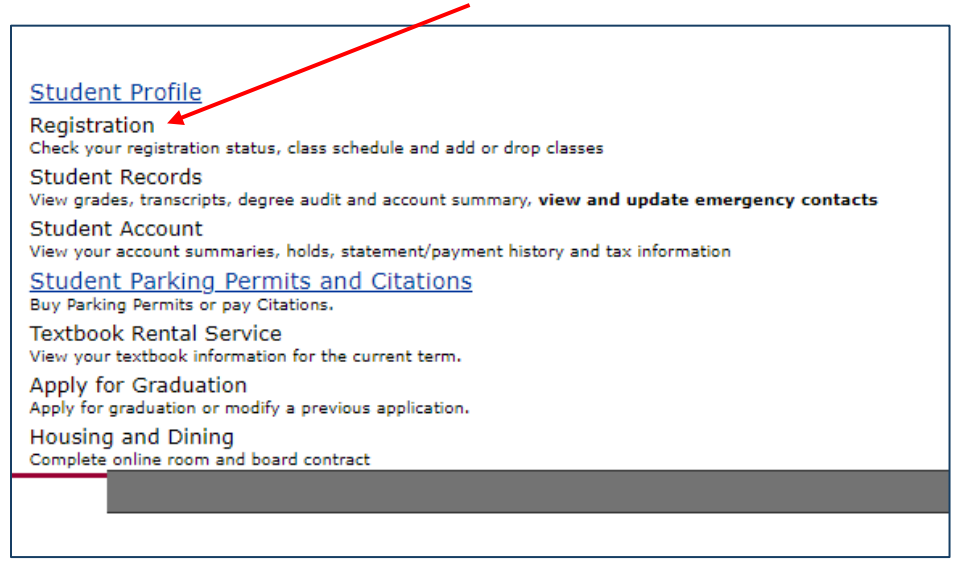

7). Scroll to the bottom of the *Sexual Harassment and Discrimination Policy* page and click <u>*Continue*</u>.

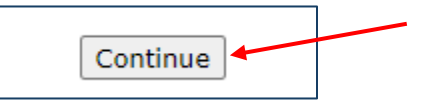

**8). (If applicable)** scroll to the bottom of the Address Page and click <u>Address are Correct</u>-<u>Continue to Registration</u>.

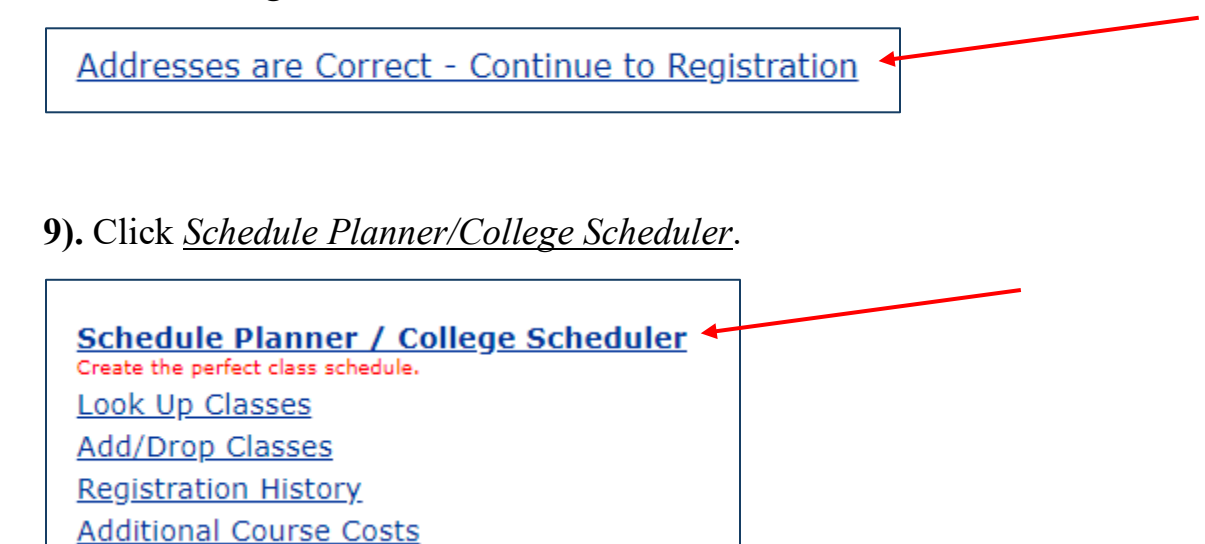

**10).** To log in to Schedule Planner, you will need to enter your EIU email address (include the @eiu.edu).

| Microsoft                  |      |
|----------------------------|------|
| Sign in                    |      |
| Email, phone, or Skype     |      |
| Can't access your account? |      |
|                            |      |
|                            | Next |

**11).** Now that you are in Schedule Planner, click <u>*Current Schedule/Register by CRN*</u> to view your schedule.

\_\_\_\_

| Course Status Open & Full w/Waitlist Open Change Term Fall 2024                                                                                                    |           |
|----------------------------------------------------------------------------------------------------|-----------|
| Course Status   Open & Full w/Waitlist Open   Change   Term   Fall 2024                                                                                                    |           |
|                                                                                                    |           |
| Parts of Term   All Parts of Term Selected   Change   Campuses   All Campuses Selected                                                                                                    | Change    |
| You are not currently eligible to register. You can still use the Schedule Planner and save your Registration   Cart but you will not be able to register.   Instructions: Add desired courses and breaks and click Generate Schedules button!   Courses   + Add Course Breaks   + Add Course | .dd Break |
| Add the courses you wish to take for the upcoming term. Add times during the day you do not wish to take classes.                                                                                                    |           |

## 12). You should now be able to view your schedule.

|        |               | Status          | CRN<br># | Subject | Course | Section | Seats<br>Open | Day(s) & Location(s)                 | Dates                      | Campus     | Credits |
|--------|---------------|-----------------|----------|---------|--------|---------|---------------|--------------------------------------|----------------------------|------------|---------|
| 0      |               | Not<br>Enrolled | 90702    | ECN     | 2801G  | 003     | 5             | TTh 11:00am - 12:15pm -<br>COLE 2160 | 08/20/2024 -<br>12/12/2024 | Main       | 3       |
| 0      |               | Not<br>Enrolled | 95561    | ENG     | 1001G  | 020     | 1             | MW 3:00pm - 4:15pm - COLE<br>3140    | 08/19/2024 -<br>12/11/2024 | Main       | 3       |
| Prerec | quisites<br>C | Not<br>Enrolled | 90252    | MAT     | 1160G  | 002     | 1             | MWF 2:00pm - 2:50pm - MAIN<br>2220   | 08/19/2024 -<br>12/13/2024 | Main       | 3       |
|        |               |                 |          |         |        |         |               | Notes: MAY REQUIRE PU<br>MATERIALS   | RCHASE OF ADDIT            | IONAL DIGI | ΓAL     |
| <br>   |               |                 |          |         |        |         |               |                                      |                            |            |         |
| 0      | 6             | Not<br>Enrolled | 91406    | MUS     | 2555G  | 005     | 11            | 11h 12:30pm - 1:45pm - DFAC<br>1524  | 08/20/2024 -<br>12/12/2024 | Main       | 3       |
| 0      |               | Not<br>Enrolled | 90769    | PSY     | 1879G  | 003     | 51            | MWF 10:00am - 10:50am -<br>PHYS 1205 | 08/19/2024 -<br>12/13/2024 | Main       | 3       |
|        |               |                 |          |         |        |         |               |                                      |                            |            | 15      |

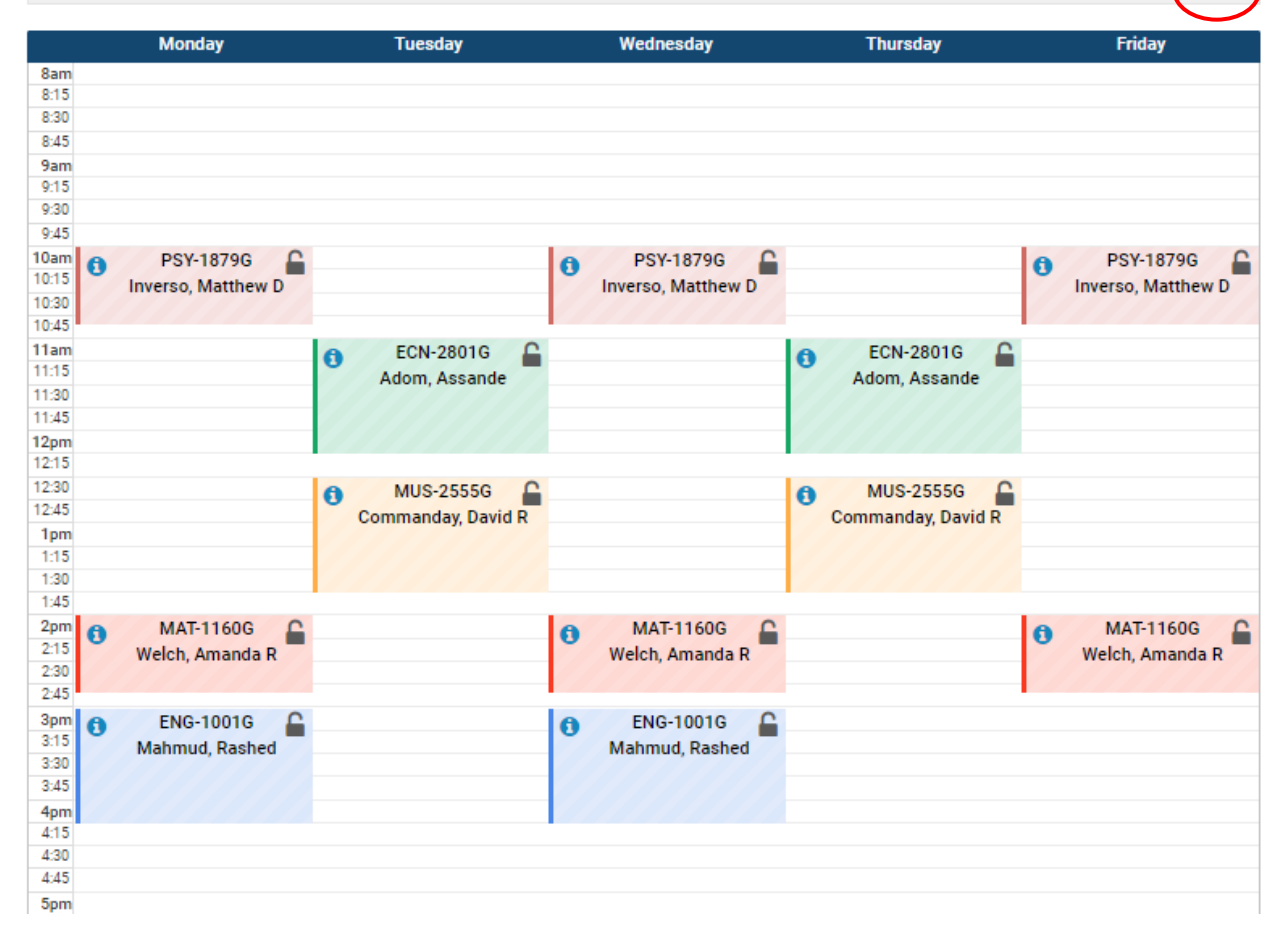